ProData DBU/Server Port Configuration

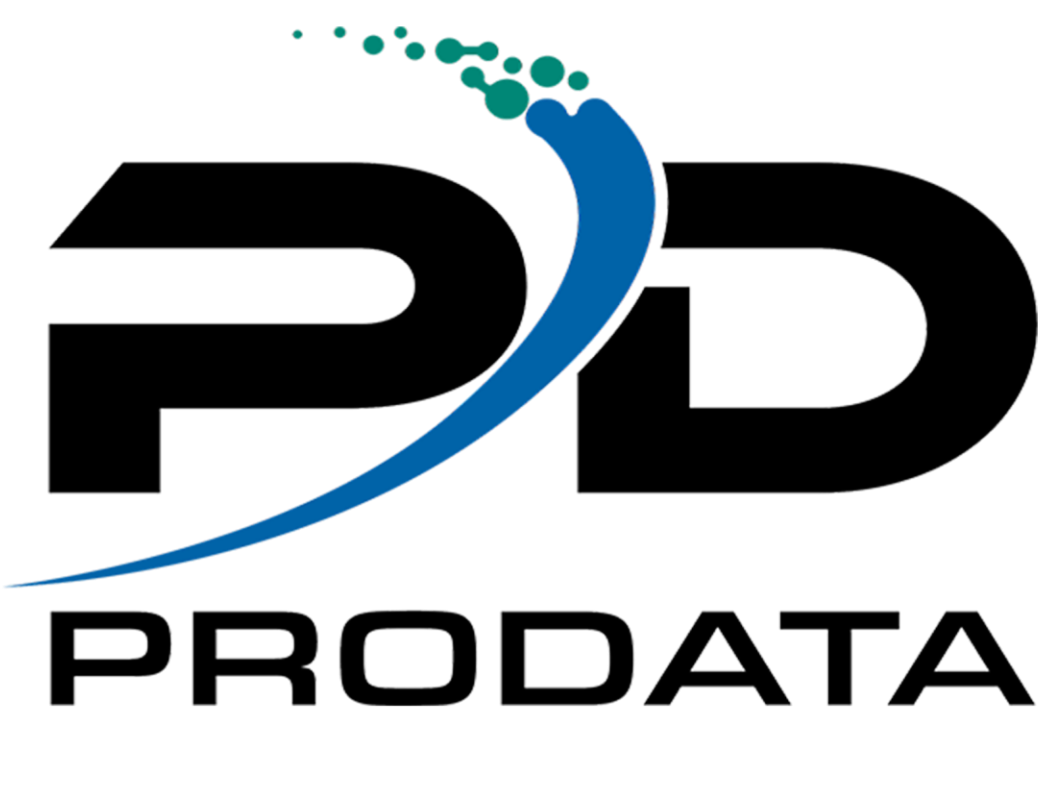

|  | T |
|--|---|
|  |   |

PRODATA

First, on the system hosting DBU/Server, perform the following to determine which ports are currently in use:

- 1. Run command: **NETSTAT**
- 2. Enter option **3** (Work with IPv4 connection status)
- 3. Press F14 (Display port numbers)
- 4. Press **F13** (Sort by column)
- 5. Select Local Port
- 6. Page up/down to view ports currently in use

If either port 8205 or 8005 is in use, perform the following to customize the DBU/Server ports:

- 1. Shut down any instance of the DBU/Server currently running. Run command: **DBUSVREND**
- 2. Open the server.xml configuration file (on the machine running DBU/Server) in a text editor. [path\_to\_prodata]/prodata/dbusvr/server/conf/server.xml
- Multiple port configurations exist in this file. The two of most concern are the startup and shutdown ports. Simply change the port attribute to the desired value in each section.
  Startup Port (around line 69) port on which the server runs

<Connector port="8205" protocol="HTTP/1.1" connectionTimeout="20000" redirectPort="8443" />

Shutdown Port (around line 22) - port on which the server listens for the shutdown command

<Server port="8005" shutdown="SHUTDOWN">

4. After making the necessary changes, restart the server. Run command: DBUSVRRST

If the Startup Port was altered, perform the following steps to update the DBU RDi plugin (if applicable):

- 1. Once the server has restarted, open an object via RSE or Quick Launch (Ctrl+Alt+Shift+D).
- 2. A dialog stating, "Could not connect to DBU/Server" will appear, asking if the current name/IP and port are correct click **No**.
- 3. A new dialog will appear, prompting for a new server name/IP and port. Provide the valid server name/IP and port combination like so:

[server\_name\_or\_ip]:[custom\_port\_number] (i.e. 10.1.1.222:7000)

4. Click **OK**. The plugin should now recognize the newly assigned port(s) and DBU/Server should function as expected.